# **Troubleshooting Federal Tax** Withholding

Last Modified on 02/19/2023 11:14 pm CST

This article outlines ways to troubleshooting potential issues with Federal Tax Withholding.

\*Note\* For additional assistance, please contact TempWorks Support.

#### **Pay Setup**

- Check the Employee Change Log report to see if there have been recent changes to the employee tax setup.
- Check if allowances are set to "99". This will result in taxable wages being tracked but no tax being withheld.
- Check if the employee has been marked as exempt. This will result in no taxable wages and no tax being withheld.
- Check if the employee has an "Additional Withholding" or "Percentage" entered within their Pay Setup.
- Verify the information on the Pay Setup screen reflects what the employee has entered on the W-4.

\*Note\* For more information on entering employee tax information, please see the following article titled Enterprise - How to Manage Employee Taxes.

# Orders

- Check the "Pay Periods" on the order.
- Check the Order Change Log report to see if the Pay Periods have been changed recently.

\*Note\* For more information on the Pay Periods of an Order, please see the following article titled Enterprise - Order Types and Pay Periods.

#### **Timecards**

- Check the employees timecard for values in "Fed Withholding", "State Withholding", and "Pay Periods" on the "Overrides" tab.
- Check the Paycode of the transaction:
  - The Paycode may be set up to withhold at the supplemental tax rate.

\*Note\* This information can be found within Enterprise > Pay/Bill > Time Entry > Timecard > Detailed Timecard > "Overrides" Tab:

| me entry                                                                  | Filter Employee                                                                                                    | Name 🔻 St                                                                                                    | tarts With 🔹 🛛 Fil                                                                                                 | ter Text             | Q                                                                                                    | × Tog                                           | gle Filters |                                                                                             |                                                                                             | Week                                          | 2/27/2022                                       |      |
|---------------------------------------------------------------------------|----------------------------------------------------------------------------------------------------|----------------------------------------------------------------------------------------------------|----------------------------------------------------------------------------------------------------|----------------------|----------------------------------------------------------------------------------------------------|-------------------------------------------------|-------------|---------------------------------------------------------------------------------------------|---------------------------------------------------------------------------------------------|-----------------------------------------------|-------------------------------------------------|------|
| eck register                                                              | 🕑 Generate T                                                                                                    | imecard                                                                                                    |                                                                                                    |                      |                                                                                                    |                                                 |             |                                                                                             |                                                                                             |                                               |                                                 |      |
| pice register                                                             | Drag a colum                                                                                                    | header here to                                                                                                    | group by that colum                                                                                                | ın.                  |                                                                                                    |                                                 |             |                                                                                             |                                                                                             |                                               |                                                 |      |
| er                                                                        | We 🔺 S                                                                                                    | Name                                                                                                    | Customer                                                                                                    | Department           | Pay Co 🔳 🛛 Si                                                                                                    | hift 🔳 🛛 I                                      | RT Hrs 💌    | OT Hrs D                                                                                    | Bill                                                                                        |                                               | Pay 🔳                                           | от   |
|                                                                           |                                                                                                    | Boxes, Bryan                                                                                                    | Calum Mechanical                                                                                                   | Primary              | Reg                                                                                                    |                                                 | 0           | 7                                                                                           | 0 \$                                                                                        | \$24.65                                       | \$17.00                                         |      |
|                                                                           |                                                                                                    | Boxes, Bryan                                                                                                    | Calum Mechanical                                                                                                   | Primary              | Reg                                                                                                    |                                                 | 0.00        |                                                                                             | 0\$                                                                                         | \$24.65                                       | \$17.00                                         |      |
|                                                                           |                                                                                                    | Boyle, Charles                                                                                                    | Kerber Club Fitti                                                                                                  | Primary              | Reg W                                                                                                    | Veekday                                         | 0           |                                                                                             | 0 \$                                                                                        | \$26.10                                       | \$18.00                                         |      |
|                                                                           |                                                                                                    | Boyle, Charles                                                                                                    | Kerber Club Fitti                                                                                                  | Primary              | Reg W                                                                                                    | Veekday                                         | 0           |                                                                                             | 0 \$                                                                                        | \$26.10                                       | \$18.00                                         |      |
|                                                                           | 4                                                                                                    |                                                                                                    | and an end                                                                                                    | n ·                  |                                                                                                    |                                                 | -           | _                                                                                           |                                                                                             |                                               |                                                 |      |
|                                                                           | Detailed Til     Pay and Bill Rat                                                                                                    | necard<br>es Adjustmen                                                                                                    | ts Overrides                                                                                                    | Codes                |                                                                                                    |                                                 |             | p                                                                                           | ayrol                                                                                       | ll info                                       |                                                 |      |
| nployee                                                                   | <ul> <li>Detailed Tin</li> <li>Pay and Bill Rat</li> <li>One time</li> </ul>                                                                                       | necard<br>es Adjustmen<br>OVErrides                                                                                                    | ts Overrides<br>Other                                                                                              | Codes                |                                                                                                    |                                                 |             | p                                                                                           | ayrol                                                                                       | II info                                       | 7/2022                                          |      |
| nployee<br>Istomer                                                        | Detailed Tin     Pay and Bill Rat     One time     Fed Withholdin                                                                                                  | necard<br>es Adjustmen<br>DVerrides                                                                                                    | ts Overrides<br>Other<br>Branch                                                                                    | Codes                | ▼ Pay Hold                                                                                                    |                                                 |             | p<br>w<br>w                                                                                 | ayrol<br>'E Bill<br>'E Date                                                                 | II info<br>2/27<br>3/6/                       | 7/2022                                          |      |
| nployee<br>Istomer                                                        | Detailed Tin<br>Pay and Bill Rat<br>One time<br>Fed Withholdin<br>State Withhold                                                                                   | necard<br>es Adjustmen<br>DVErrideS<br>ng<br>ling                                                                                                    | ts Overrides<br>Other<br>Branch<br>Acct Code                                                                       | Codes<br>Minneapolis | Pay Hold     Invoice Ho                                                                                                    | ld                                              |             | p<br>w<br>w<br>w<br>w                                                                       | ayrol<br>E Bill<br>E Date                                                                   | II info<br>2/27<br>3/6/                       | 7/2022                                          | 1    |
| nployee<br>Istomer<br>der                                                 | © Detailed Tir<br>Pay and Bill Rat<br>ONE time<br>Fed Withhold<br>State Withhold<br>Pay Periods                                                                    | necard<br>es Adjustmen<br>OVERTIDES<br>ing                                                                                                    | ts Overrides<br>Other<br>Branch<br>Acct Code                                                                       | Codes<br>Minneapolis | Pay Hold     Invoice Ho     Cust Extra                                                                                                    | ld                                              |             | p<br>w<br>v<br>w                                                                            | ayrol<br>E Bill<br>E Date<br>ork Date                                                       | II info<br>2/27<br>3/6/                       | //2022<br>/2022                                 |      |
| nployee<br>Istomer<br>der<br>ssignment                                    | C Detailed Tir<br>Pay and Bill Rat<br>One time<br>Fed Withholdi<br>State Withhold<br>Pay Periods<br>Check Delivery                                                 | necard es Adjustmen OVErrides ug                                                                                                    | ts Overrides<br>Other<br>Branch<br>Acct Code<br>Cost Center                                                        | Codes<br>Minneapolis | Pay Hold<br>Invoice Ho<br>Cust Extra<br>Cust Extra                                                                                                    | ld<br>1<br>2                                    |             | p<br>w<br>w<br>un                                                                           | ayrol<br>E Bill<br>E Date<br>ork Dat<br>v Date                                              | II info<br>2/27<br>3/6/<br>te                 | 7/2022                                          |      |
| nployee<br>stomer<br>der<br>signment<br>ntact                             | C Detailed Til<br>Pay and Bill Rat<br>One time<br>Fed Withholdi<br>State Withholdi<br>State Withholdi<br>Pay Periods<br>Check Delivery                             | Adjustmen<br>Adjustmen<br>DVErrides<br>Ing<br>Ing<br>Ing<br>Adjustmen<br>Adjustmen<br>Adjustm | ts Overrides<br>Other<br>Branch<br>Acct Code<br>Cost Center<br>SubEntity                                           | Codes<br>Minneapolis | Pay Hold     Invoice Ho     Cust Extra     Cust Extra     Cust Extra                                                                                                    | ld<br>1<br>2<br>3                               |             | P<br>W<br>W<br>W<br>In<br>Pa                                                                | ayrol<br>E Bill<br>E Date<br>ork Date<br>v Date<br>y Code                                   | II info<br>2/27<br>3/6/<br>te<br>Regu         | //2022<br>/2022<br>ular earnings.               | . На |
| nployee<br>stomer<br>der<br>signment<br>intact<br>y / bill                | Check Delivery                                                                                                    | Adjustmen<br>DVErrides<br>ng<br>ing<br>ay<br>arate Check                                                                                                    | ts Overrides<br>Other<br>Branch<br>Acct Code<br>Cost Center<br>SubEntity<br>Req Number                             | Codes<br>Minneapolis | <ul> <li>Pay Hold</li> <li>Invoice Ho</li> <li>Cust Extra</li> <li>Cust Extra</li> <li>Cust Extra</li> <li>Invoice Tex</li> </ul>                                         | ld<br>1<br>2<br>3                               |             | P<br>W<br>W<br>W<br>In<br>Pa<br>Jo                                                          | ayrol<br>E Bill<br>E Date<br>ork Date<br>v Date<br>y Code<br>b Title                        | II info<br>2/27<br>3/6/<br>te<br>Regu<br>Ware | //2022<br>/2022<br>ilar earnings<br>ehouse Work | . Ha |
| nployee<br>Istomer<br>der<br>signment<br>ontact<br>ay / bill              | Detailed Tir     Pay and Bill Rat     One time     Fed Withholdi     State Withhold     Pay Periods     Check Delivery     Do Not E-P     Pay on Sep     Show Zero | Adjustmen<br>DVErrides<br>ng<br>ing<br>ay<br>ay<br>arate Check<br>Bill on Invoice                                                                                                    | ts Overrides<br>Other<br>Branch<br>Acct Code<br>Cost Center<br>SubEntity<br>Req Number<br>Supervisor               | Codes<br>Minneapolis | <ul> <li>Pay Hold</li> <li>Invoice Ho</li> <li>Cust Extra</li> <li>Cust Extra</li> <li>Cust Extra</li> <li>Invoice Tex</li> <li>Vend Inv N</li> </ul>                     | ld<br>1<br>2<br>3<br>tt                         |             | P<br>W<br>W<br>W<br>In<br>Pa<br>Jo<br>PC<br>Pa                                              | ayrol<br>E Bill<br>E Date<br>ork Date<br>v Date<br>y Code<br>b Title<br>D Num<br>ayroll No  | II info<br>2/27<br>3/6/<br>te<br>Regu<br>Ware | //2022<br>/2022<br>Ilar earnings<br>ehouse Work | . Ha |
| mployee<br>ustomer<br>rder<br>ssignment<br>ontact<br>ay / bill<br>alendar | Detailed Tir<br>Pay and Bill Rat<br>One time<br>Fed Withhold<br>Pay Periods<br>Check Delivery<br>Do Not E-P<br>P Pay on Sep<br>Show Zero                           | Adjustmen<br>OVErrides<br>Ing<br>Ing<br>Ay<br>avarate Check<br>Bill on Invoice                                                                                                    | ts Overrides<br>Other<br>Branch<br>Acct Code<br>Cost Center<br>SubEntity<br>Reg Number<br>Supervisor<br>Start Date | Codes<br>Minneapolis | <ul> <li>Pay Hold</li> <li>Invoice Ho</li> <li>Cust Extra</li> <li>Cust Extra</li> <li>Cust Extra</li> <li>Invoice Tex</li> <li>Vend Inv N</li> <li>Sales Team</li> </ul> | ld 1<br>2<br>3<br>tt 1<br>lum 1<br>1<br>0 Defau | itt         | V<br>V<br>V<br>V<br>V<br>V<br>V<br>V<br>V<br>V<br>V<br>V<br>V<br>V<br>V<br>V<br>V<br>V<br>V | ayrol<br>E Bill<br>E Date<br>ork Date<br>v Date<br>ay Code<br>b Title<br>O Num<br>ayroll No | II info<br>2/27<br>3/6/<br>te<br>Regu<br>Ware | /2022<br>(2022<br>Jar earnings<br>ehouse Work   | . Ha |

### **Check Register**

- Check to see if the employee check in question had multiple transactions from different weekend dates:
  - If the pay periods on the Order(s) is 52 but there are multiple weekend dates on the check, the system will adjust the pay periods when annualizing the wages for tax calculation purposes.

\*Note\* This information can be found within Enterprise > Pay/Bill (or Employee) > Check Register > Check Summary > Extended Check Details > Transactions

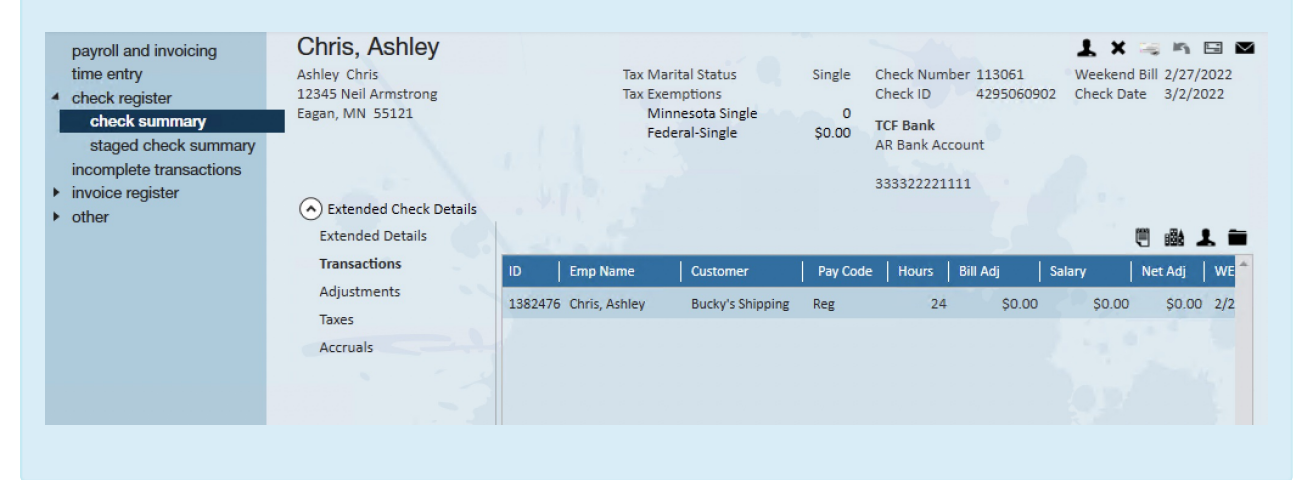

• Check to see if there were any pre-tax deductions on the check.

\*Note\* This information can be found within Enterprise > Pay/Bill (or Employee) > Check Register > Check Summary > Extended Check Details > Adjustments

| payroll and invoicing<br>time entry<br>check register<br>check summary<br>staged check summary<br>incomplete transactions<br>invoice register | Ashley Chris<br>12345 Neil Armstrong<br>Eagan, MN 55121 |            | Tax Marital Status Single<br>Tax Exemptions<br>Minnesota Single 0<br>Federal-Single \$0.00 | Check Number 113061<br>Check ID 4295060902<br><b>TCF Bank</b><br>AR Bank Account<br>333322221111 | Veekend Bill 2/27/2022<br>Check Date 3/2/2022 |  |
|----------------------------------------------------------------------------------------------------|---------------------------------------------------------|------------|--------------------------------------------------------------------------------------------|--------------------------------------------------------------------------------------------------|-----------------------------------------------|--|
|                                                                                                    | Extended Details                                        | Adjustment | Description                                                                                |                                                                                                  | Amount                                        |  |
|                                                                                                    | Transactions                                            | ChildSup2  | Child Support garn                                                                         | ishment                                                                                          | \$50.00                                       |  |
|                                                                                                    | Adjustments<br>Taxes<br>Accruals                        | Equipment  | Steel toed boots                                                                           |                                                                                                  | \$20.00                                       |  |

# **Additional Resources**

- Refer to the following publication for additional information:
  - Publication 15-T Specifically pages 8-10

# **Related Articles**